# (s)ignify

# Jaggaer

# 昕诺飞供应商的 供应链管理

# (Supply Chain Management)

## Contents

| 1.  | 邮件通知2                                    |
|-----|------------------------------------------|
| 2.  | 登录                                       |
| 3.  | 采购订单清单 (Purchase Orders list)            |
| 4.  | 页面和图标说明4                                 |
| 5.  | 打开采购订单4                                  |
| 6.  | 采购订单说明                                   |
| 7.  | 采购订单要检查的内容                               |
| 8.  | 确认订单6                                    |
| a.  | 没有更改的订单确认:                               |
| b.  | 有变更的订单确认:                                |
| c.  | 部分确认:7                                   |
| 9.  | 提前发货通知 (Advanced Shipping Notification)8 |
| 10. | 采购订单修改                                   |
| a.  | 修改尚未被供应商确认的订单:12                         |
| b.  | 修改已被供应商确认的采购订单:                          |
| c.  | 修改已经通知(Advised)或完全交付(Delivered) 的采购订单:   |
| 11. | 支持13                                     |
| 12. | 常见问题14                                   |

1. 邮件通知

您会收到一封来自 Jaggaer 的邮件,邮件里包含 Jaggaer 平台的链接。如果没有看到邮件 - **请检** 查你的垃圾邮件邮箱。

- 邮件标题: New Order (Order number) available
- 发送者: NO-REPLY@APP11.JAGGAER.com

| SIGNIFY DEMO:New Order (2576229442) available                                                                                |  |             |                       |          |         |  |  |  |  |
|----------------------------------------------------------------------------------------------------|--|-------------|-----------------------|----------|---------|--|--|--|--|
| Supplier Portal <no-reply@app11.iaggaer.com></no-reply@app11.iaggaer.com>                                                    |  | 🏀 Reply All | $\rightarrow$ Forward | ij       |         |  |  |  |  |
|                                                                                                    |  |             | Tue 2                 | 1/06/202 | 2 11:39 |  |  |  |  |
| CAUTION: This email is from outside the organization. Do not click on links or open attachments unless you trust the sender. |  |             |                       |          |         |  |  |  |  |
| Dear Mr.                                                                                                    |  |             |                       |          |         |  |  |  |  |
| a new order is available for you in the supplier portal.<br>Order number: 2576229442<br>CM:                                  |  |             |                       |          |         |  |  |  |  |
| Please process the order soon.                                                                                               |  |             |                       |          |         |  |  |  |  |
| Link https://app11.jaggaer.com/portals/sig<br>Username:                                                                      |  |             |                       |          |         |  |  |  |  |
| If you have any questions please do not hesitate to contact us.                                                              |  |             |                       |          |         |  |  |  |  |
| Kind regards                                                                                                    |  |             |                       |          |         |  |  |  |  |

### 2. 登录

请点击邮件中的链接以去到 Jaggaer 的登录页面。邮件中也会提到你的用户名 (Username)。请使用你之前在注册时设置的密码登录。如果你忘记密码了,请点击 "I forgot my password"来重置密码。

| LAGO     |                     | ONE | - |
|----------|---------------------|-----|---|
|          |                     |     |   |
| Username | 301                 |     |   |
| Password | Login               |     |   |
|          | © 1999-2022 JAGGAER | 4   |   |

#### 3. 采购订单清单 (Purchase Orders list)

你可以从主页的订单部分 (ORDERS) 快速访问采购订单

或

去到 SCM -> Purchase Orders ->

- 1. Order List
- 2. Position List
- 3. Disposition List

| D | â        | (signify                         |          |                                         |  |   |                       |            |                  |        | e 1 |
|---|----------|----------------------------------|----------|-----------------------------------------|--|---|-----------------------|------------|------------------|--------|-----|
|   |          | Supplier Portal Dashboar         | ď        |                                         |  |   |                       |            |                  |        |     |
|   |          | 8 Your registration has not been | finished | yet. Continue with the registration [2] |  |   |                       |            |                  |        |     |
|   |          | General                          |          |                                         |  |   |                       |            |                  |        |     |
|   |          |                                  |          |                                         |  |   |                       |            |                  |        |     |
|   |          | RFQS                             | _        |                                         |  | ^ | BLACKBOARD            |            |                  |        | ^   |
|   | <b>A</b> | SCM                              |          | Purchase orders                         |  |   | There is no data to t | e shown.   |                  |        |     |
| 1 |          | Purchase Orders                  |          | Order List <mark>1</mark>               |  | • | AUDIT RESULTS         |            |                  |        | •   |
|   |          | ASN                              |          | Position List 2                         |  | - | AUDIT REDUCTO         |            |                  |        | ~   |
|   |          |                                  |          | Disposition List 5                      |  |   |                       |            |                  |        |     |
|   |          | DOCUMENTS                        |          |                                         |  | ^ | ORDERS                |            |                  |        | ^   |
|   |          | Nothing found.                   |          |                                         |  |   | Order no.             | Line items | Date created     | Status |     |
|   |          |                                  |          |                                         |  |   | 2576229455            | 1          | 2022-06-23 09:59 | New    |     |
|   |          | TICKETS                          |          |                                         |  | ^ | 2576229453            | 1          | 2022-06-22 15:17 | Sent   |     |
|   |          | No Tickets found                 |          |                                         |  |   | 2576229450            | 1          | 2022-06-22 06:09 | Sent   |     |
|   |          |                                  |          |                                         |  |   | 2576229448            | 1          | 2022-06-22 05:40 | Sent   |     |
|   |          |                                  |          |                                         |  |   | 2576229445            | 1          | 2022-06-21 13:23 | New    |     |
|   |          |                                  |          |                                         |  |   | (I) More              |            |                  |        |     |

- 订单列表 (Order List) 可让你检查收件箱中的所有订单以及每个订单的状态
- 项目列表 (Position List) 可让你查看采购订单里的各个项目
- 项目处置列表(Disposition List) 可让你检查所有已经被你确认的订单项目

#### 4. 页面和图标说明

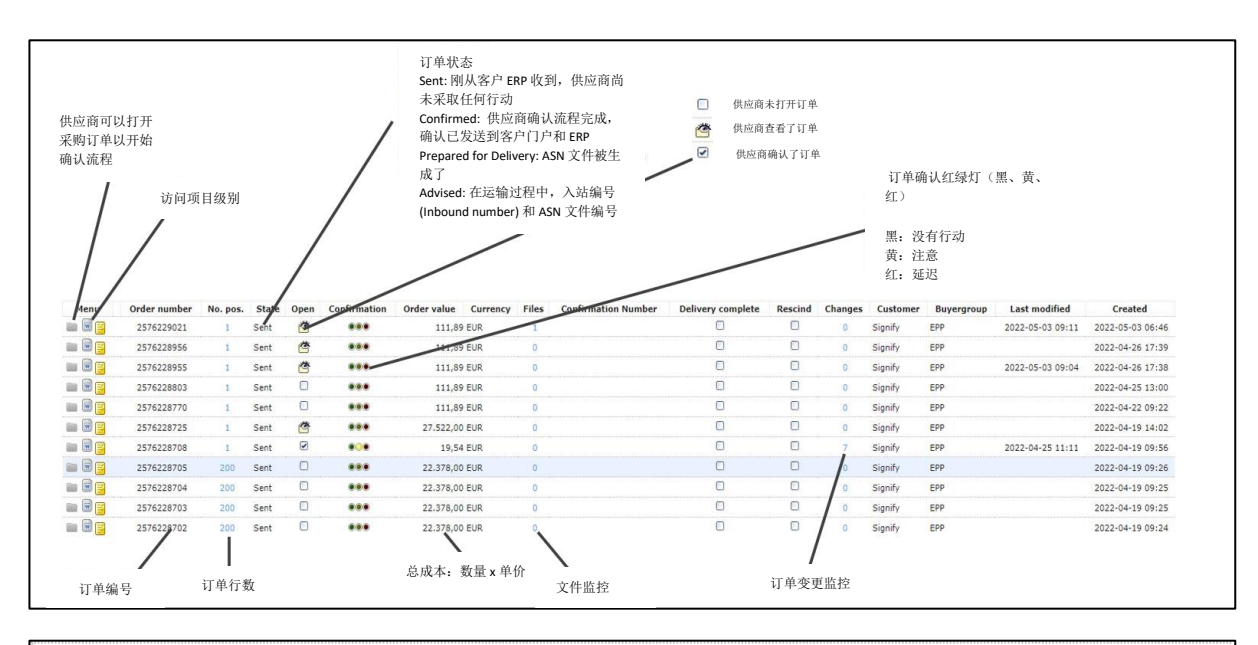

| 1 1 1 1 1 1 1 1 1 1 1 1 1 1 1 1 1 1 1 1 | Sent<br>Confirmed<br>Confirmed<br>Sent<br>Sent           | *<br>*<br>*<br>*                                                                                                    | •••                                                                                                    | 111,89 EUR<br>111,89 EUR<br>73,82 EUR<br>111.89 EUR | 1<br>0<br>0                                                                                                    | AB-3 May 22                                                                                                    | 0                                                                                                    |                                                                 | 0                                                                   | at 10                                                                                                    | ( marine)                                                                                                    |                                                                     |                                                                                                    |
|-----------------------------------------|----------------------------------------------------------|----------------------------------------------------------------------------------------------------|----------------------------------------------------------------------------------------------------|-----------------------------------------------------|----------------------------------------------------------------------------------------------------|----------------------------------------------------------------------------------------------------|----------------------------------------------------------------------------------------------------|-----------------------------------------------------------------|---------------------------------------------------------------------|----------------------------------------------------------------------------------------------------|----------------------------------------------------------------------------------------------------|---------------------------------------------------------------------|----------------------------------------------------------------------------------------------------|
| 1<br>1<br>1<br>1<br>1<br>1              | Confirmed<br>Confirmed<br>Sent<br>Sent                   | •                                                                                                    | 0                                                                                                    | 111,89 EUR<br>73,82 EUR<br>111,89 EUR               | 0                                                                                                    | AB-3 May 22                                                                                                    | -                                                                                                    |                                                                 |                                                                     | Signity                                                                                                    | EPP                                                                                                    | 2022-05-03 09:11                                                    | 2022-05-03 06:4                                                                                                    |
| 1<br>1<br>1<br>1<br>1                   | Confirmed<br>Confirmed<br>Sent<br>Sent                   | •                                                                                                    | 0                                                                                                    | 73,82 EUR<br>111.89 EUR                             | 0                                                                                                    |                                                                                                    |                                                                                                    |                                                                 | 2                                                                   | Signify                                                                                                    | EPP                                                                                                    | 2022-05-03 19:07                                                    | 2022-05-03 06:4                                                                                                    |
| 1 1 1 1 1 1 1 1 1 1 1 1 1 1 1 1 1 1 1 1 | Confirmed<br>Sent<br>Sent                                | 2<br>(*)                                                                                                    |                                                                                                    | 111.89 EUR                                          |                                                                                                    | AB 29-04-22                                                                                                    |                                                                                                    |                                                                 | 2                                                                   | Signify                                                                                                    | EPL                                                                                                    | 2022-04-29 18:17                                                    | 2022-04-27 10:0                                                                                                    |
| 1 1 1 1                                 | Sent<br>Sent                                             | 含                                                                                                    |                                                                                                    |                                                     | 0                                                                                                    | 4567                                                                                                    |                                                                                                    |                                                                 | 1                                                                   | Signify                                                                                                    | EPP                                                                                                    | 2022-05-02 15:51                                                    | 2022-04-27 09:1                                                                                                    |
| 1                                       | Sent                                                     | 100                                                                                                    |                                                                                                    | 111,89 EUR                                          | 0                                                                                                    |                                                                                                    |                                                                                                    |                                                                 | 0                                                                   | Signify                                                                                                    | EPP                                                                                                    |                                                                     | 2022-04-26 17:3                                                                                                    |
| 1                                       | Sent                                                     | 6                                                                                                    |                                                                                                    | 111,89 EUR                                          | 0                                                                                                    |                                                                                                    |                                                                                                    |                                                                 | 0                                                                   | Signify                                                                                                    | EPP                                                                                                    | 2022-05-03 09:04                                                    | 2022-04-26 17:3                                                                                                    |
| 1                                       |                                                          |                                                                                                    |                                                                                                    | 111,89 EUR                                          | 0                                                                                                    |                                                                                                    |                                                                                                    |                                                                 | 0                                                                   | Signify                                                                                                    | EPP                                                                                                    |                                                                     | 2022-04-25 13:0                                                                                                    |
| 1                                       | Delivered                                                |                                                                                                    |                                                                                                    | 111,89 EUR                                          | 0                                                                                                    |                                                                                                    | 2                                                                                                    |                                                                 | 0                                                                   | Signify                                                                                                    | EPP                                                                                                    |                                                                     | 2022-04-22 10:3                                                                                                    |
| 1                                       | Sent                                                     |                                                                                                    |                                                                                                    | 111,89 EUR                                          | 0                                                                                                    |                                                                                                    |                                                                                                    |                                                                 | 0                                                                   | Signify                                                                                                    | EPP                                                                                                    |                                                                     | 2022-04-22 09:2                                                                                                    |
| 1                                       | Sent                                                     | •                                                                                                    |                                                                                                    | <del>0;00</del> EUR                                 | θ                                                                                                    |                                                                                                    | 2                                                                                                    | 2                                                               | ÷                                                                   | Signify                                                                                                    | EPP                                                                                                    | 2022 04 21 11:58                                                    | 2022 04 21 11+4                                                                                                    |
| 1                                       | Delivered                                                | 0                                                                                                    |                                                                                                    | 111,89 EUR                                          | 0                                                                                                    |                                                                                                    | <u>نع</u>                                                                                                    | <u>u</u>                                                        | .0                                                                  | Signity                                                                                                    | EPP                                                                                                    |                                                                     | 2022-04-20 12:4                                                                                                    |
| 2                                       | Confirmed                                                |                                                                                                    |                                                                                                    | 17,76 EUR                                           | 0                                                                                                    | JACNF1                                                                                                    |                                                                                                    |                                                                 | 4                                                                   | Signify                                                                                                    | EPP                                                                                                    | 2022-04-21 04:47                                                    | 2022-04-20 07:5                                                                                                    |
| 1                                       | Confirmed                                                |                                                                                                    |                                                                                                    | 8,88 EUR                                            | 0                                                                                                    | POC_2004                                                                                                    | 0                                                                                                    |                                                                 | 2                                                                   | Signify                                                                                                    | EPP                                                                                                    | 2022-04-20 03:20                                                    | 2022-04-19 16:2                                                                                                    |
| 1                                       | Sent                                                     | Č                                                                                                    |                                                                                                    | 27.522,00 EUR                                       | 0                                                                                                    |                                                                                                    |                                                                                                    |                                                                 | 0                                                                   | Signify                                                                                                    | EPP                                                                                                    |                                                                     | 2022-04-19 14:0                                                                                                    |
| 1                                       | Sent                                                     | ø                                                                                                    |                                                                                                    | 19,54 EUR                                           | 0                                                                                                    |                                                                                                    |                                                                                                    |                                                                 | 7                                                                   | Signify                                                                                                    | EPP                                                                                                    | 2022-04-25 11:11                                                    | 2022-04-19 09:5                                                                                                    |
| 200                                     | Partly advised                                           |                                                                                                    |                                                                                                    | 22.378,00 EUR                                       | 0                                                                                                    | POC_2004.4                                                                                                    |                                                                                                    |                                                                 | 200                                                                 | Signify                                                                                                    | EPP                                                                                                    | 2022-05-02 15:37                                                    | 2022-04-19 09:2                                                                                                    |
| 200                                     | Partly advised                                           | <b>e</b>                                                                                                    |                                                                                                    | 22.378,00 EUR                                       | 0                                                                                                    | 1234321                                                                                                    |                                                                                                    |                                                                 | 200                                                                 | Signify                                                                                                    | EPP                                                                                                    | 2022-05-02 18:42                                                    | 2022-04-19 09:2                                                                                                    |
| 200                                     | Sent                                                     |                                                                                                    |                                                                                                    | 22.378,00 EUR                                       | 0                                                                                                    |                                                                                                    |                                                                                                    |                                                                 | 0                                                                   | Signify                                                                                                    | EPP                                                                                                    |                                                                     | 2022-04-19 09:2                                                                                                    |
| 200                                     | Sent                                                     |                                                                                                    |                                                                                                    | 22.378,00 EUR                                       | 0                                                                                                    |                                                                                                    | 0                                                                                                    |                                                                 | 0                                                                   | Signify                                                                                                    | EPP                                                                                                    |                                                                     | 2022-04-19 09:2                                                                                                    |
| 200                                     | Sent                                                     |                                                                                                    |                                                                                                    | 22.378,00 EUR                                       | 0                                                                                                    |                                                                                                    |                                                                                                    |                                                                 | 0                                                                   | Signify                                                                                                    | EPP                                                                                                    |                                                                     | 2022-04-19 09:2                                                                                                    |
|                                         | 1<br>1<br>2<br>1<br>1<br>200<br>200<br>200<br>200<br>200 | Sent     Sent     Sent     Sent     Confirmed     Confirmed     Sent     Sent     Sent     Sent     Sent     Sent     Sent     Sent     Sent     Sent     Sent     Sent     Sent     Sent     Sent     Sent     Sent | 1         Sent         -           1         General         -           1         Deinered         -           2         Confirmed         -           1         Sent         -           1         Sent         -           200         Parthy advised         -           200         Parthy advised         -           200         Sent         -           200         Sent         -           200         Sent         -           200         Sent         -           200         Sent         - | 1         Sent                                      | 1     Sent     Image: Constraint of the sector of the sector of t | 1     Sent     Image: Constraint of the sent of the sen | 1     Sent     Image: Sent and a sent and a sent and | 1     Sent     Image: Sent sent sent sent sent sent sent sent s | 1       Sent       Image: Sent sent sent sent sent sent sent sent s | 1       Sent       Image: Image: Imag | 1       Sent       Image: Signify         1       Sent       Image: Signify         1       Delivered       Image: Signify         1       Delivered       Image: Signify         2       Confirmed       Image: Signify         1       Confirmed       Image: Signify         2       Confirmed       Image: Signify         1       Confirmed       Image: Signify         1       Sent       Image: Signify         1       Sent       Image: Signify         1       Sent       Image: Signify         1       Sent       Image: Signify         1       Sent       Image: Signify         1       Sent       Image: Signify         20       Partly advised       Image: Signify         200       Partly advised       Image: Signify         200       Sent       Image: Signify         200       Sent       Image: Signify         200       Sent       Image: Signify         200       Sent       Image: Signify         200       Sent       Image: Signify         200       Sent       Image: Signify         200       Sent       Image: Signify | 1       Sent       Image: Sent sent sent sent sent sent sent sent s | 1       Sent       Image: Senty in the senty in the sent sent senty in th |

### 5. 打开采购订单

点击"文件夹"图标以打开订单

| Γ |       |              |          |       |
|---|-------|--------------|----------|-------|
|   | Menu  | Order number | No. pos. | State |
|   |       | 2576229453   | 1        | Sent  |
|   | 🖿 🗟 🖻 | 2576229450   | 1        | Sent  |

6. 采购订单说明

|                           | 订单编号                                                                                                    |                                  |                       |
|---------------------------|----------------------------------------------------------------------------------------------------|----------------------------------|-----------------------|
| 供应商乞称(你的                  | Signify Netherlands B.V., Entrepreneur Lighting - NL (NLO6), High Tech Campus 48, 5656 AE Signifynen, Ketherlands                                                                                                    |                                  | ]                     |
| 公司的名称) ——                 | Children, reciteration Order number/Date 2576229453 / 2022-06-22                                                                                                    |                                  |                       |
|                           | Supplier number                                                                                                    |                                  | — <u></u>             |
|                           | Telephone                                                                                                    |                                  | <u></u> <u></u>       |
| 发货地址                      | Delivery address:                                                                                                    |                                  |                       |
|                           | Your person responsible                                                                                                    |                                  | <u> </u>              |
| 国际网目 <b>术</b> 语 Inseterms |                                                                                                    |                                  | ┿ 供应商负责人              |
| <u>国际页勿不后 incoterms</u> ~ | Delivery conditions: DAP Pila/Eindhoven (Delivered at place)                                                                                                    |                                  |                       |
|                           | Diese Bestellung unterliegt unserem Lieferantenhandbuch, unseren Einkaufsbedingungen und Liefervorschriften (jeweils in der aktuellen Version). Der Lie<br>verantworlich für das Vorliegen dieser Unterlagen, damit eine fachgerechte Durchführung dieser Beauftragung sichergestellt ist. Im Bedarsfall können die | ererant ist<br>se Dokumente über |                       |
|                           | den zustandigen Einkaufer angefordert werden. Documents:                                                                                                    |                                  | <u>打印 PO - 附件中</u>    |
|                           | Please open the order PDF!!<br>MEOGRDER_2576229453.PDF (2022-06-24 08:15:29) MEOGRDER_2576229453.PDF (2022-06-24 08:15:32) 🖄                                                                                                    |                                  |                       |
|                           | Pos. Mat.No/Details Quantity Delivery date Stat. Price/Unit Confirmation numb                                                                                                    | er Value (EUR)                   | 》 <u>之前下载附件!</u>      |
| 被指定的材料编号和详解               | Date<br>10 99 ST 2022-08-21 2022-08-21 888.00/ 1.000.00 ST                                                                                                    | 87.9                             | 1                     |
|                           |                                                                                                    | Split                            |                       |
|                           |                                                                                                    |                                  |                       |
|                           | Kemarks                                                                                                    |                                  |                       |
|                           | Delivery address                                                                                                    |                                  |                       |
|                           |                                                                                                    |                                  |                       |
|                           |                                                                                                    |                                  |                       |
|                           | Net total without VAT EUR                                                                                                    | 87,91 EUI                        | R                     |
|                           |                                                                                                    |                                  |                       |
|                           |                                                                                                    |                                  | <u>供应商(你的)</u><br>施計号 |
|                           | Supplier confirmation number: Save and send back                                                                                                    |                                  | <u>1911 UV 5</u>      |
|                           | Upload confirmation as CSV Choose File No file chosen                                                                                                    |                                  |                       |
|                           | Import     Mediat                                                                                                    |                                  |                       |
|                           |                                                                                                    |                                  |                       |

#### 7. 采购订单要检查的内容

- 1. 你的公司名称
- 2. 指定的发货地址
- 3. SAP 采购订单编号
- 4. 昕诺飞联系人/买家
- 5. 国际贸易术语 Incoterms
- 6. 下载 PDF 格式的订单 (一定要完成此步骤才能确认订单)
- 7. 采购订单项目的详细信息以及数量和要求的交货日期。

#### 8. 确认订单

您可以在3种不同的情况下确认订单:

- a. 没有更改
- **b**. 有变更
- c. 部分确认
- a. 没有更改的订单确认:

如果你同意 Signify 的所有要求,请提供你的确认编号并点击"保存并发回 (Save and send back)"而不做任何更改。

| Pos. | Mat.No/Details   | Quantity                      | Delivery date | Stat. Delivery<br>Date | Price/Unit           | Confirmation number                 | Value (EUR)      |
|------|------------------|-------------------------------|---------------|------------------------|----------------------|-------------------------------------|------------------|
| 10   |                  | 126 ST                        | 2022-08-21    | 2022-08-21             | 888,00/ 1.000,00 ST  | 2022-07-04                          | 111,89           |
|      | Remarks          |                               |               |                        |                      |                                     |                  |
|      |                  |                               |               |                        |                      |                                     |                  |
|      | Delivery address |                               |               |                        | <u>不需</u><br>行确      | /<br><u>在这里输入编号,请使月</u><br><u>认</u> | 国底部的进            |
|      |                  | N-6 4-                        |               |                        |                      |                                     | 111.00 500       |
|      |                  | Supplier confirmation number: | ab iel        |                        | Save and send back   | _ 在此处提供你的确认约                        | 111,39 EUK<br>编号 |
|      |                  | supplier contractor hamber.   |               |                        | our o una centa odek |                                     |                  |

一旦确认,你将在屏幕顶部收到通知,订单状态将更改为"已确认 (confirmed)"。

b. 有变更的订单确认:

如果你无法满足 Signify 提出的要求,你可以选择更改交货日期甚至拆分交货。

- i. 点击项目级别的"拆分 (Split)" 按钮
- ii. 更改两行(或多行)的数量(Quantity)以匹配 Signify 的总订购数量
- iii. 更改交货日期
- iv. 添加确认编号(Supplier confirmation number)并提交(Save and send back)

|         |        |                   | Date    |                       |        |
|---------|--------|-------------------|---------|-----------------------|--------|
| 10      | 226 ST | 2023-02-02 🔌 2023 | 3-02-02 | 888,00/ 1.000,00 ST [ | 200,69 |
| Remarks |        |                   |         |                       |        |

| Pos. | Mat.No/Details   |          | Quantity           | Delivery date              | Stat. Delivery<br>Date | Price/Unit          | Confirmation number | Value (EUR) |
|------|------------------|----------|--------------------|----------------------------|------------------------|---------------------|---------------------|-------------|
| 10   |                  | 226      | ST                 | 2023-02-02                 | 2023-02-02             | 888,00/ 1.000,00 ST |                     | 200,69      |
|      |                  |          |                    |                            |                        |                     |                     | Split       |
|      |                  | 0        | ST                 | 2023-02-02 🔗               |                        |                     |                     | 🗱 Delete    |
|      | Remarks          |          |                    |                            |                        |                     |                     |             |
|      |                  |          |                    |                            |                        |                     |                     |             |
|      | Delivery address |          |                    |                            |                        |                     |                     |             |
|      |                  |          | N                  | let total without VAT FIII |                        |                     |                     | 200 60 EUP  |
|      |                  |          |                    |                            | •                      |                     |                     | 200,09 200  |
|      |                  |          |                    |                            |                        |                     |                     |             |
|      | <                | Supplier | r confirmation num | nber:                      | Sav                    | ve and send back    |                     |             |

c. 部分确认:

如果你有一个包含多个项目(物料)的订单,并且你只想要确认一部分,请取消勾选你不要确认的项目(如下图所显示)。

| Pos. | Mat.No/Details   | Quantity | Delivery date | Stat. Delivery<br>Date | Price/Unit          | Confirmation number | Value (EUR)               |
|------|------------------|----------|---------------|------------------------|---------------------|---------------------|---------------------------|
| 10   |                  | 100 ST   | 2022-08-21    | 2022-08-21             | 888,00/ 1.000,00 ST |                     | 88,80                     |
|      | Remarks          |          |               |                        |                     |                     |                           |
|      |                  |          |               |                        |                     |                     |                           |
|      | Delivery address |          |               |                        |                     |                     |                           |
| 20   |                  | 100 ST   | 2022-08-21    | 2022-08-21             | 888.00/ 1.000.00 ST |                     | 88.80                     |
|      |                  |          | 2022 00 21    |                        | , ,,                |                     | <ul> <li>Split</li> </ul> |
|      | Remarks          |          |               |                        |                     |                     |                           |

完成后,订单状态将变为"部分确认 (Partially confirmed)"。

如果需要对采购订单进行任何更改,请联系 Signify 的负责人进行订单更新。

9. 提前发货通知 (Advanced Shipping Notification)

ASN (提前发货通知) 是我们电子订单流程中非常关键且重要的一步。

为了确保在供应商与 Signify/ CLS 之间准确、顺利地传输所有数据,我们恳请您在创建 ASN 后 (在发送之前)务必检查预计到货日期 (ETA),以便传输正确的信息,并让我们 在订单到达我们场所时顺利接收。

为此,请遵循以下说明:

- 1) 当订单准备发货时,请创建 ASN:
  - a. 打开项目处置清单 (Disposition list)
  - b. 选择订单
  - c. 点击 "+" 创建发货单
  - d. 更新预计到货日期 (ETA)

首先,采购订单 (PO) 需要被确认,才能在项目处置清单中显示并创建 ASN。

在订单准备就绪后,根据商定的贸易术语 (incoterm),您需要创建 ASN 并发送通知。 为完成此操作,您需要:

a. 前往项目处置列表 (Disposition List), 在那里您可以找到所有已确认的采购订单 (PO)。

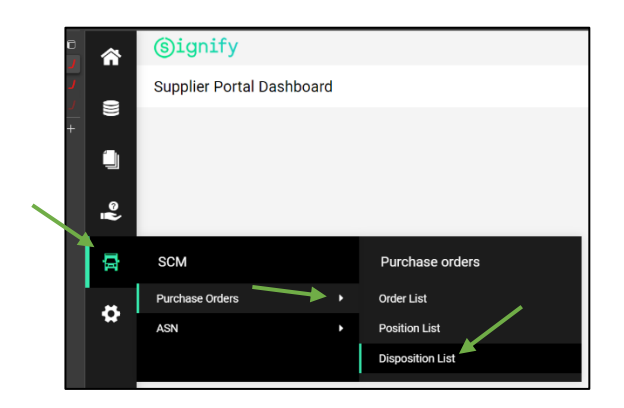

d. 在项目处置列表屏幕中,您可以使用筛选功能,帮助您轻松找到所需的采购订单 (PO)行。您可以通过采购订单号、物料编号或描述、交货地址等进行搜索。

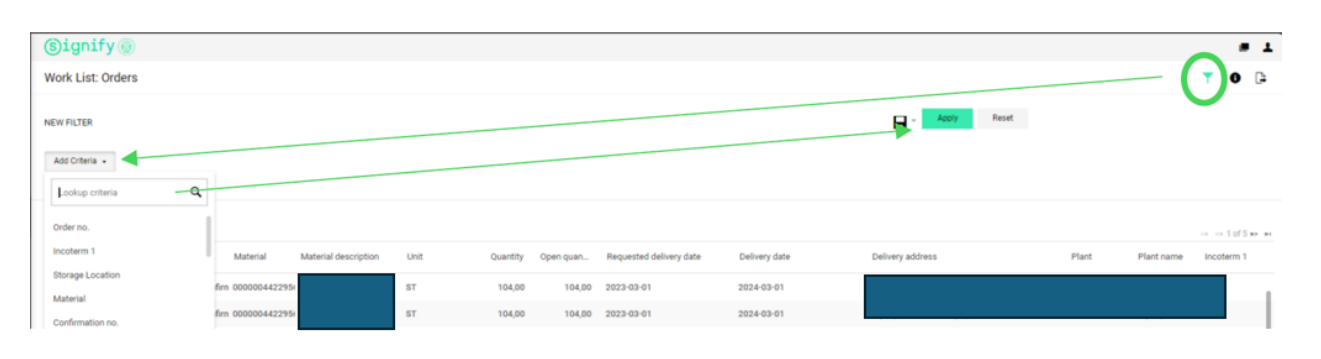

#### e. 选择您即将交付的订单, 然后点击"+"号以创建 ASN。

| Work List: 0       | rders                   |            |          |                  |     |            |            |            |          | +        | T      | 0 🗅       |
|--------------------|-------------------------|------------|----------|------------------|-----|------------|------------|------------|----------|----------|--------|-----------|
|                    |                         |            |          |                  |     |            |            |            |          |          |        |           |
| Displaying 1-40 of | 644 (1 selected)   40 - |            |          |                  |     |            |            |            |          |          | 14 « 1 | of 17 🌬 🖬 |
| 🗆 Status           | Order no.               | Confirmati | Position | Delivery address | Shi | Incoterm 2 | Advised qu | Latest ASN | Material | Quantity | Open q | uant      |
| Confirmed          | 2576228707              | POC_2004.4 | 01740    |                  |     |            | 0,00       |            |          | 126,00   |        | 126,00    |
| Confirmed          | 2576228706              | 1234321    | 01190    |                  |     |            | 0,00       |            |          | 126,00   |        | 126,00    |
| Confirmed          | 2576228707              | POC_2004.4 | 01750    |                  |     |            | 0,00       |            |          | 126,00   |        | 126,00    |
| Confirmed          | 2576228736              | JACNF1     | 00010    |                  |     |            | 0,00       |            |          | 10,00    |        | 10,00     |
| Confirmed          | 2576228706              | 1234321    | 01200    |                  |     |            | 0,00       |            |          | 126,00   |        | 126,00    |
| Confirmed          | 2576228707              | POC_2004.4 | 01760    |                  |     |            | 0,00       |            |          | 126,00   |        | 126,00    |
| Confirmed          | 2576228706              | 1234321    | 01210    |                  |     |            | 0,00       |            |          | 126,00   |        | 126,00    |
| Confirmed          | 2576228707              | POC_2004.4 | 01770    |                  |     |            | 0,00       |            |          | 126,00   |        | 126,00    |

|       | Create delivery note                                  |        | ×      |   |
|-------|-------------------------------------------------------|--------|--------|---|
| Confi | Are you sure that you want to create a delivery note? |        |        | ۹ |
| POC_  |                                                       | Create | Cancel |   |

- $\sim$ Edit Delivery Note o 8 General Items V BASE DATA 2 Delivery note no.: JD\_1297854 发货单编号会自动生成但可更改为其他编号 Delivery address: ø Vendor no.: Plant: Delivery date (ETA): 2022-08-21 交货日期 Handover date (ETD): 2022-07-14 DELIVERY HANDLING DAP Incoterm 1: Incoterm 2 ADDITIONAL DATA Additional Text: 留下其他详细信息,例如船只详细信息 ETD - ETA
  - g. 创建交货单后,在通知发送 (advise)之前,请务必确认预计到货日期 ETA (这是 一个必需的步骤)。交货单上的预计到货日期 ETA 是根据您最初确认采购订单时 选择的确认交货日期自动选择的。
  - h. 如果您在不同于最初确认的日期交付采购订单, 您应该按照以下步骤更新该日期:
    - 点击屏幕右上角的三个点
    - 点击"更改交货日期" (Change delivery date)

| (Signify ())                          |                                   |                          | e 1                  |
|---------------------------------------|-----------------------------------|--------------------------|----------------------|
| Edit Delivery Note o                  |                                   |                          | ∎ ⊡ ⊪                |
| General Items                         |                                   |                          | Change delivery date |
|                                       |                                   | Click Here to change ETA | Print                |
| ✓ BASE DATA                           |                                   |                          | Delete               |
| Delivery note no.:                    | J0_1310739                        |                          |                      |
| Delivery address:                     | Signify Manufacturing Spain, S.L. |                          |                      |
| Vendor no.:                           | 48003479 SCC Test Supplier name2  |                          |                      |
| Plant:                                | 6904                              |                          |                      |
| Delivery date (ETA):                  | 202443-01 Confirmed Delivery Date |                          |                      |
| Handover date (ETD):                  | 2024-07-05                        |                          |                      |
| <ul> <li>DELIVERY HANDLING</li> </ul> |                                   |                          |                      |

f. 创建 ASN 后,将打开一个新页面,其中会显示交货单号 (delivery note number) – 交货单号可以保持不变,或者在需要时可更改为其他编号。

- 选择新的/正确的预计到货日期 (ETA)
- 点击"保存"

|     | date  | (ETA) ( | DN):   |     |    |    |      |   |
|-----|-------|---------|--------|-----|----|----|------|---|
| 024 | 03-01 |         |        |     | œ  |    |      |   |
| <   |       | Ma      | rch 20 | 024 |    | >  | Save | c |
| Mo  | Ти    | We      | Th     | Fr  | Sa | Su |      | _ |
| 26  | 27    | 28      | 29     | 1   | 2  | 3  |      |   |
| 4   | 5     | 6       | 7      | 8   | 9  | 10 |      |   |
| 11  | 12    | 13      | 14     | 15  | 16 | 17 |      |   |
| 18  | 19    | 20      | 21     | 22  | 23 | 24 |      |   |
| 25  | 26    | 27      | 28     | 29  | 30 | 31 |      |   |
|     | 2     | 3       | 4      | 5   | 6  | 7  |      |   |

此时,订单状态将从"**已确认 (confirmed)**" 变更为 "**订单已准备交付(Prepared for** delivery)"。

| â | (s)ignify                        |            |          |      |              |                      |                     |               | e 1                   |
|---|----------------------------------|------------|----------|------|--------------|----------------------|---------------------|---------------|-----------------------|
| _ | Edit Delivery Note               | o          | 物品详情     |      |              |                      |                     |               | 0 🖻 🗉 …               |
|   | General Items                    | )          |          |      |              |                      |                     |               |                       |
| _ | Displaying 1-1 of 1 (0 selecte   | ed)   40 👻 |          |      |              |                      |                     |               | DE LOE 1 OF 1 DO LET  |
| ÷ | <ul> <li>Contract no.</li> </ul> | Position   | Quantity | Unit | Material no. | Material description | Supplier material n | Schedule line | Status                |
| Ŕ | 2576228707                       | 1          | 126,00   | PCE  |              |                      |                     | 1             | Prepared for delivery |

2) 根据商定的贸易术语 (incoterm), 在订单交付时通知ASN:

- i. 打开SCM -> ASN -> Open ASNs
- ii. 打开交货单
- iii. 点击"通知 (notify)"图标

iv. "通知"交货 (Advise)

| â   | ©ignify<br>Supplier Portal Dashboard                                         |                                             | Signify Edit Delivery Note • |                    |            |  |        |         |  |  |
|-----|------------------------------------------------------------------------------|---------------------------------------------|------------------------------|--------------------|------------|--|--------|---------|--|--|
|     |                                                                              |                                             |                              |                    |            |  |        | <b></b> |  |  |
|     | Our registration has not been finished yet. Continue with the registration C |                                             |                              |                    |            |  | Notify |         |  |  |
|     | General                                                                      |                                             | General items                |                    |            |  |        |         |  |  |
| ୖୄ୶ | RFQS                                                                         |                                             | BASE DATA                    |                    |            |  |        |         |  |  |
|     | SCM ASN                                                                      |                                             | i i i c                      | Delivery note no.: | JD_1297854 |  |        |         |  |  |
|     | Purchase Orders   Open                                                       | ASNs                                        | 뮵                            | Delluserseddeness  |            |  |        |         |  |  |
| *   | ASN Advise                                                                   | ed Delivery Notes                           |                              | Delivery address.  |            |  |        |         |  |  |
|     | There is no data to be shown.                                                |                                             | \$                           | Vendor no.:        |            |  |        |         |  |  |
|     | DOCUMENTS                                                                    |                                             |                              | Plant:             |            |  |        |         |  |  |
|     |                                                                              | Advise delivery note                        |                              |                    | ×          |  |        |         |  |  |
|     |                                                                              | Do you really want to advise this delivery? |                              |                    |            |  |        |         |  |  |
|     |                                                                              |                                             |                              |                    |            |  |        |         |  |  |
|     |                                                                              |                                             |                              | Advise             | Close      |  |        |         |  |  |

## 10. 采购订单修改

a. 修改尚未被供应商确认的订单:

如果 Signify Planners 修改了一个尚未被供应商确认的 PO,

- 1- 订单状态保持不变"已发送 (Sent)"
- 2- 修改订单的日期将出现在 "最后修改 (Last modified)" 栏下

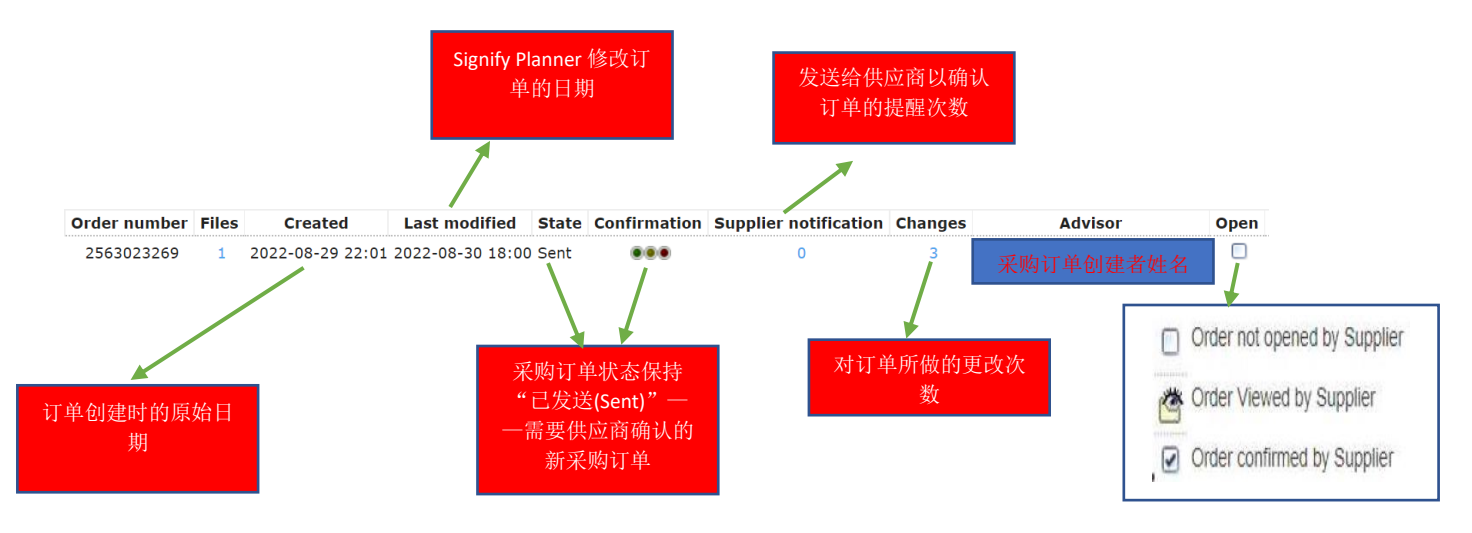

#### 3- 供应商将收到确认订单的通知

Changed Order (2515494273) available

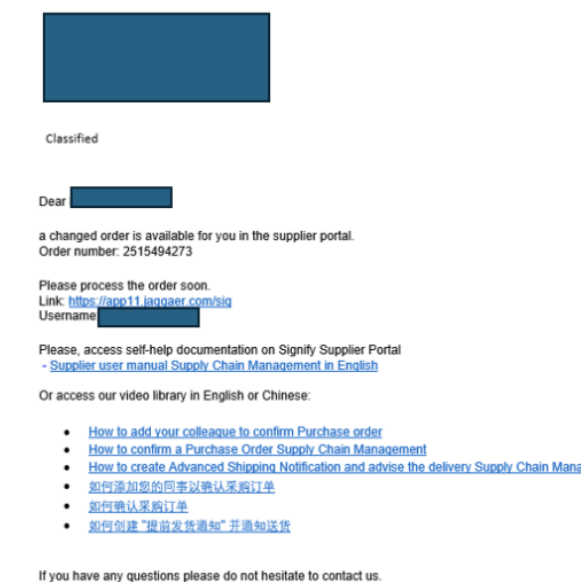

4- 供应商应审核并确认订单

#### b. 修改已被供应商确认的采购订单:

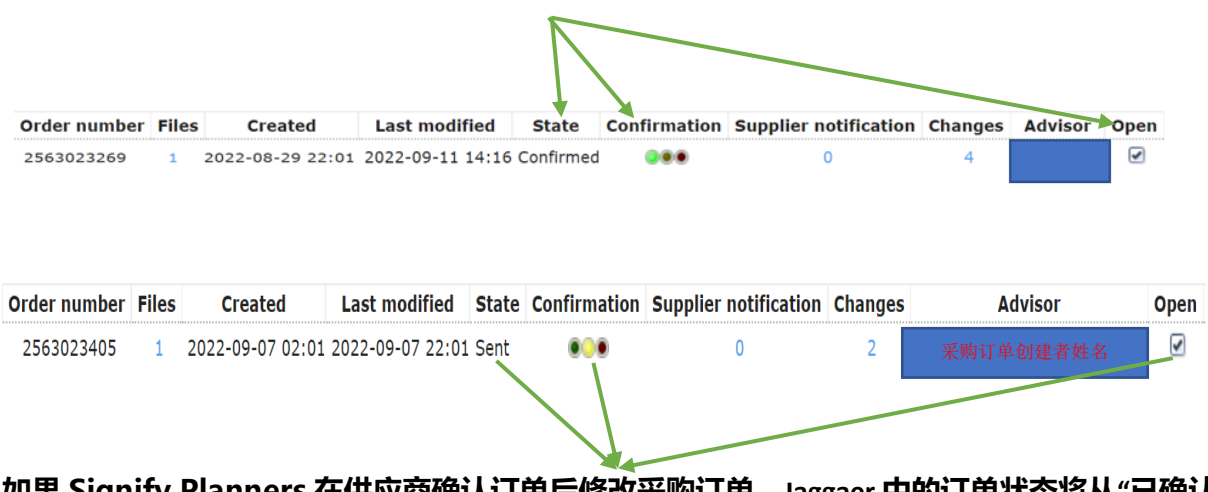

如果 Signify Planners 在供应商确认订单后修改采购订单,Jaggaer 中的订单状态将从"已确认 (Confirmed)" 变为 "已发送(Sent)",并且需要供应商再次确认。

要识别此类情况,我们需要查看以上显示的3种组合:

- 1- 状态为"已发送(Sent)"
- 2- 确认交通灯为"黄色"
- 3- 打开状态已被打勾 🗹
- c. 修改已经通知(Advised)或完全交付(Delivered)的采购订单:

在通知订单或发货后,由于供应商已经发送了货物,因此在此阶段不应进行任何修改。

11. 支持

1. 如果需要工具技术支持(如登录失败),您可以联系 Jaggaer 支持团队。 https://www.jaggaer.com/service-support/supplier-support/

2. 如有内容问题,请联系你的昕诺飞联系人(买方)。

## 12. 常见问题

| #  | 问题                                                 | 答案                                                                                                    |
|----|----------------------------------------------------|----------------------------------------------------------------------------------------------------|
| 1  | 作为 Signify 的供应商,我们是否可以重新确认<br>Open PO (订单)并更改交货日期? | 是的,供应商仍然可以通过调整交货日<br>期或将特定项目的数量拆分为多个交货<br>来调整和修改已确认的订单。<br>Jaggaer 和 SAP 中的内容也将更新,供<br>Signify Planner 审查。                                        |
| 2  | 作为 Signify 的供应商,我们是否可以取消已创<br>建但尚未通知的 ASN?         | 如果 ASN 仅被创建但尚未通知,则供应<br>商可以取消该 ASN 并重新提交因为 SAP<br>中未创建 IBD。                                                                                       |
| 3  | 作为 Signify 的供应商,我们可以取消已经被通知 (advised)的 ASN 吗?      | 如果 ASN 已经被创建并通知(advised),<br>则供应商无法进行任何更改因为在 SAP<br>中 IBD 也被创建了。                                                                                  |
| 5  | 作为 Signify 的供应商,我们可以同时使用相同的帐户凭据登录 Jaggaer 吗?       | 不能。根据安全政策,每个用户都需要<br>维护自己的凭据机密性。                                                                                                    |
| 6  | 作为 Signify 的供应商,我们可以在一个<br>Vendor ID 下创建多个用户帐户吗?   | 可以的,你的 Signify 负责人可以创建多<br>个用户,并相应地为这些用户分配采购<br>订单确认角色。                                                                                           |
| 7  | 作为 Signify 的供应商,我们可以做批量订单确<br>认吗?                  | <b>不能</b> 。在确认之前,每个订单都需要由<br>供应商打开和审查。<br>供应商可以一次过确认订单里的每个项<br>目或是部分确认订单里的特定项目。                                                                   |
| 8  | 作为 Signify 的供应商,我们可以批量创建 ASN 吗?                    | 可以。你可以根据以下条件为多个采购<br>订单创建一个 ASN<br>a)所有采购订单都需要被确认<br>b)采购订单需要由同一个采购组织<br>(Purchasing organization)提交<br>c)采购订单需要有准确的送货地址<br>d)所有物品需要有相同的运输方式      |
| 9  | 作为 Signify 的供应商,我们可以为未确认的采购订单创建 ASN 吗?             | 如果供应商未确认采购订单,则不会在项目处置列表 (Disposition list)中看到该订单,因此将无法创建 ASN。供应商需要确保确认所有提交给他们的采购订单。                                                               |
| 10 | 作为 Signify 的供应商,我们可以拒绝确认新采购订单吗?                    | 供应商可以在不进行更改的情况下确认<br>订单,或者在进行更改(例如调整交货<br>日期或拆分项目的数量)后确认订单。<br>此外,供应商可以通过确保在确认订单<br>之前勾选他们需要确认的项目行来部分<br>确认采购订单。<br>如果供应商要对订单进行任何修改,请<br>参阅问题 11。 |

| 11 | 如果需要对订单进行更改,供应商如何将消息<br>传达给 Signify?                    | 如果需要对采购订单进行任何更改,例<br>如:<br>a)调整最小起订量<br>b)错误的价格<br>c)计量单位错误<br>供应商将需要通过 Signify 买方(采购订<br>单上提供的买方名称)的电子邮件提出<br>修改要求,以相应地调整采购订单并重<br>新向供应商发送新的、修改后的采购订<br>单。                                                                                                    |
|----|---------------------------------------------------------|----------------------------------------------------------------------------------------------------|
| 12 | 供应商能否更改平台自动生成的发货单号<br>(Delivery note no.)?              | 可以的,供应商可以更改自动生成的发<br>货单编号并将其替换为自定义编号。但<br>请注意,发货单编号不得超过35个字<br>符。                                                                                                    |
| 13 | 供应商是否可以将不同采购订单(PO)的物料<br>(materials) 合并为一个 ASN 进行创建和通知? | 供应商现在可以将多个采购订单(PO)<br>行合并为一个 ASN, 即使所确认的交货<br>日期不同。这将帮助您更高效地管理订<br>单。您可以合并多个 PO 和 PO 行, 只要<br>满足以下条件:<br>PO 属于同一个 Signify/Cooper<br>purchasing organization or plant<br>PO 行具有相同的贸易术语<br>(Incoterm)<br>PO 行具有相同的交货地址<br>要合并 PO 行, 您需要:<br>前往项目处置列表(Disposition<br>list), 在那里您可以找到所有已<br>确认的 PO 行。<br>在项目处置列表屏幕中, 您可以<br>使用筛选功能, 帮助您轻松找到<br>所需的 PO 行, 搜索可以按 PO<br>号、物料编号或描述、交货地址<br>等进行。<br>选择您需要合并的 PO 行 |

|    |                                   | <ul> <li>屏幕右上角会出现"+"号让您创<br/>建 ASN。</li> <li>创建 ASN 后,交货单会自动生成。</li> <li>检查预计到货日期(ETA),确<br/>保日期正确,如有需要请进行更改。</li> <li>通知 ASN。</li> </ul>                                                                                                    |
|----|-----------------------------------|----------------------------------------------------------------------------------------------------|
| 14 | 在 ASN 创建但尚未通知的情况下,我可以调整<br>交付数量吗? | 場景1:前往采购订单(PO),调整所需 PO 行的日期/数量,然后前往项目处置列表,选择所需的行并创建 ASN,然后根据贸易术语(incoterm)在交付时通知它。 场景2:在已创建的 ASN 里调整数量。<br>使用这个方法前请确保公差率 (tolerancerate)应与 Signify 达成一致,并由 Signify 在信息记录和物料主数据中维护。 ● 「「「」」」」」 ● 「「」」」」 ● 「」」」 ● 「」」」 ● 「」」」 ● 「」」」 ● 「」」」 ● 「」」」 ● 「」」」 ● 「」」」 ● 「」」」 ● 「」」」 ● 「」」」 ● 「」」」 ● 「」」」 ● 「」」」 ● 「」」」 ● 「」」」 ● 「」」」 ● 「」」」 ● 「」」」 ● 「」」」 ● 「」」」 ● 「」」」 ● 「」」」 ● 「」」」 ● 「」」」 ● 「」」」 ● 「」」」 ● 「」」」 ● 「」」」 ● 「」」」 ● 「」」」 ● 「」」」 ● 「」」」 ● 「」」」 ● 「」」」 ● 「」」」 ● 「」」」 ● 「」」」 ● 「」」」 ● 「」」」 ● 「」」」 ● 「」」 ● 「」」 ● 「」 ● 「」」 ● 「」」 ● 「」」 ● 「」 ● 「」 ● 「」」 ● 「」 ● 「」」 <p< th=""></p<> |